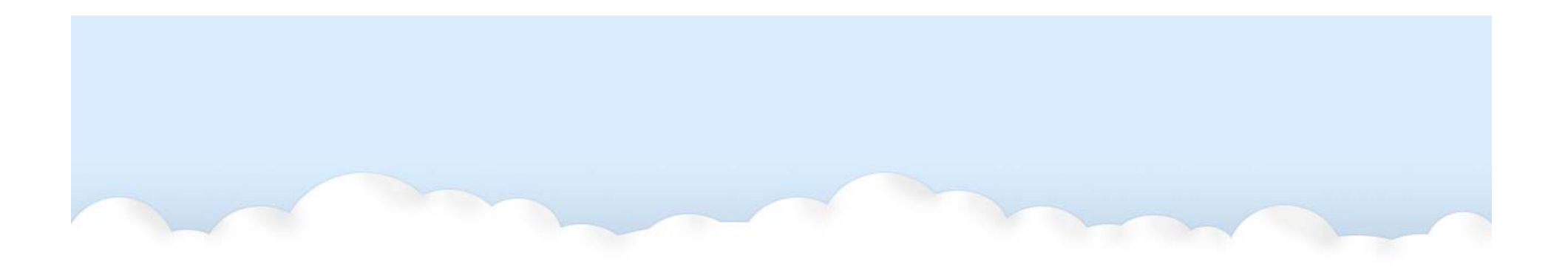

### Tutorial : GISC Tokyo Subscription Manager

#### GISC Tokyo / Japan Meteorological Agency

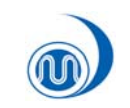

GISC Tokyo/Japan Meteorological Agency

## Feature

- Easy setup.
- Easy download setting with simple GUI.
- 5 download settings in one program.
- No additional program.
- Automatic delete function.
- And more...

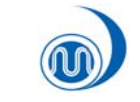

## Requirements

- Microsoft Windows XP SP3 or higher.
- Microsoft .net framework 4.
  - Available at Windows Update or Microsoft website.
- Hard disk space for accumulating data files.

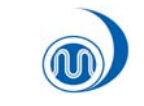

## Setup & Start Subscribe

- Download "Subscription Manager" from GISC Tokyo or WISAPP-PP website.
- Copy program file <u>anywhere</u>.
- Double click the program icon.
- Modify download setting from Tools menu and click "Subscribe" button.

|   | Label      | Status       | Save to                      | Number of files |
|---|------------|--------------|------------------------------|-----------------|
| 1 | Download 1 | Not Modified | C:¥Documents and Settings¥JM |                 |
| 2 | Download 2 | Not Modified | C:¥Documents and Settings¥JM |                 |
| 3 | Download 3 | Not Modified | C:¥Documents and Settings¥JM |                 |
| 4 | Download 4 | Not Modified | C:¥Documents and Settings¥JM |                 |
| 5 | Download 5 | Not Modified | C:¥Documents and Settings¥JM |                 |
|   |            |              |                              |                 |
|   |            |              |                              |                 |
|   |            |              |                              |                 |

## Main window

- "Files" menu
  - Subscribe / Unsubscribe / Exit
- "Tools" menu
  - Delete data files / Download setting / Option
- "Help" menu
  - WISAPP-PP website / Helpdesk / About

| Download 1         Not Modified         C.*Documents and Settings¥JM           Download 2         Not Modified         C.*Documents and Settings¥JM           Download 3         Not Modified         C.*Documents and Settings¥JM           Download 4         Not Modified         C.*Documents and Settings¥JM           Download 5         Not Modified         C.*Documents and Settings¥JM | Label   | Status           | Save to               | Number of files |
|----------------------------------------------------------------------------------------------------|---------|------------------|-----------------------|-----------------|
| Download 2         Not Modified         C:#Documents and Settings¥JM           Download 3         Not Modified         C:#Documents and Settings¥JM           Download 4         Not Modified         C:#Documents and Settings¥JM           Download 5         Not Modified         C:#Documents and Settings¥JM                                                                                | Downloa | d 1 Not Modified | C:¥Documents and Sett | ings¥JM         |
| Download 3         Not Modified         C:#Documents and Settings#JM           Download 4         Not Modified         C:#Documents and Settings#JM           Download 5         Not Modified         C:#Documents and Settings#JM                                                                                                    | Downloa | d 2 Not Modified | C:¥Documents and Sett | ings¥JM         |
| Download 4         Not Modified         C*Documents and Settings*JM           Download 5         Not Modified         C*Documents and Settings*JM                                                                                                    | Downloa | d 3 Not Modified | C:¥Documents and Sett | ings¥JM         |
| Download 5 Not Modified C:#Documents and Settings#JM                                                                                                    | Downloa | d 4 Not Modified | C:¥Documents and Sett | ings¥JM         |
|                                                                                                    | Downloa | d 5 Not Modified | C:¥Documents and Sett | ings¥JM         |
|                                                                                                    |         |                  |                       |                 |

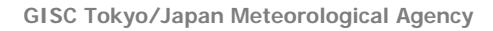

#### Subscribe / Unsubscribe / Exit on Files menu

- Subscribe
  - To start subscribe, Execute "Subscribe" from Files menu or click "Subscribe" button on main window.
- Unsubscribe
  - To stop subscribe, Execute "Unsubscribe" from Files menu or click "Unsubscribe" button on main window.
- Exit
  - To exit Subscription Manager, Execute "Exit" from Files menu.

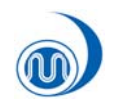

#### Delete data files / Download setting / Option on Tools menu

- Delete data files
  - Delete old data files in download folders manually.
- Download setting
  - Create / Modify data download settings.
- Option
  - Modify your account, network settings.

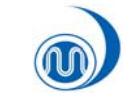

# "Option" Dialog

- Account
  - If you need to download restricted data, enter your User ID/Password.
- Network
  - Subscription Manager uses IE's proxy setting by default. If you want to other setting, enter proxy server name.

| Option                                | ×         |
|---------------------------------------|-----------|
| Account                               |           |
| User ID:                              |           |
| Password:                             |           |
| See registration page of GISC Tokvo.  |           |
|                                       |           |
| Network                               |           |
| Use alternative proxy                 |           |
| Proxy <u>S</u> erver:                 |           |
| ex: http://your.proxy.server:port_no  | umber     |
| Use IE settings, uncheck this option. |           |
|                                       |           |
|                                       | ÖK Cancel |

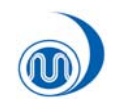

# "Download settings" Dialog

- Enable
  - When you need to enable this download setting, check this option.
- Label
  - Name of this download setting.
- Source
  - URL of download list. You can get this URL from the dialogue of this software. See next page.
- Save to
  - Saved folder of this download setting.

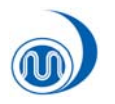

# How to get "Source"

| 1       2       3       4       5         Image: Enable       Label: SYNOP       Source: http://www.wis-jma.go.jp/data/syn?ContentType=Text&Category=Surface&Type=         Source: http://www.wis-jma.go.jp/data/syn?ContentType=Text&Category=Surface&Type=         Save To: C*Documents and Settings¥JMA2068¥My Documents¥Visual Studio 2010¥Projee         Image: Auto Delete         Data files will be deleted after         48 | Alphan mericé                                                                                                    |
|----------------------------------------------------------------------------------------------------|----------------------------------------------------------------------------------------------------|
| Click "Next                                                                                                    | Select and Subscribe Welcome to Tokyo Global Information System Centre! Home About WIS Warning KML WMO format Metadata Help Desk News Select and Subscribe Data Syndication You can subscribedownload/synchronize data which you choose by using a shell script. You can make the shell script from the following. The detail is here.  All Rights Reserved, Copyright © 2011 WIS Portal – GISC Tokyo (Japan Meteorological Agency): sLepal Notice:  All Rights Reserved, Copyright © 2011 WIS Portal – GISC Tokyo (Japan Meteorological Agency): sLepal Notice:  All Rights Reserved, Copyright © 2011 WIS Portal – GISC Tokyo (Japan Meteorological Agency): sLepal Notice:  All Rights Reserved, Copyright © 2011 WIS Portal – GISC Tokyo (Japan Meteorological Agency): sLepal Notice:  All Rights Reserved, Copyright © 2011 WIS Portal – GISC Tokyo (Japan Meteorological Agency): sLepal Notice:  All Rights Reserved, Copyright © 2011 WIS Portal – GISC Tokyo (Japan Meteorological Agency): sLepal Notice:  All Rights Reserved, Copyright © 2011 WIS Portal – GISC Tokyo (Japan Meteorological Agency): sLepal Notice:  All Rights Reserved, Copyright © 2011 WIS Portal – GISC Tokyo (Japan Meteorological Agency): sLepal Notice:  All Rights Reserved, Copyright © 2011 WIS Portal – GISC Tokyo (Japan Meteorological Agency): sLepal Notice:  All Rights Reserved, Copyright © 2011 WIS Portal – GISC Tokyo (Japan Meteorological Agency): sLepal Notice:  All Rights Reserved, Copyright © 2011 WIS Portal – GISC Tokyo (Japan Meteorological Agency): sLepal Notice:  All Rights Reserved, Copyright © 2011 WIS Portal – GISC Tokyo (Japan Meteorological Agency): sLepal Notice:  All Rights Reserved, Copyright © 2011 WIS Portal – GISC Tokyo (Japan Meteorological Agency): sLepal Notice:  All Rights Reserved, Copyright © 2011 WIS Portal – GISC Tokyo (Japan Meteorological Agency): sLepal Notice:  All Rights Reserved, Copyright © 2011 WIS Portal – GISC Tokyo (Japan Meteorological Agency): sLepal Notice:  All Rights Reserved, Copyright © 2011 WIS Portal – GISC Tokyo (Japan Meteorologica |

# How to get "Source"

| me About WIS Warning KM                                                                                                    | AL WMO format Metadata Help Desk News                                                                                                    |
|----------------------------------------------------------------------------------------------------|----------------------------------------------------------------------------------------------------|
|                                                                                                    | A RSS                                                                                                    |
| ndication                                                                                                    |                                                                                                    |
| / Category or Discipline<br>unmeric<br>unalysis<br>visiton<br>Dimate<br>Simpt or Invalid<br>oreceast<br>Desanographic data<br>Latelate<br>Latelate | Stelect and Subscribe      WIS Portal - GISC Tokyo      Welcome to Tokyo Global Information System Centre!      Home About WIS Warning KML WMO format Metadata Help Desk News      Open Alphanumeric Surface      Rss                                                                                                    |
| pper air<br>Jamino                                                                                                    | Data Synthesison                                                                                                    |
| nalysis<br>Jimpte<br>Impty or Invalid                                                                                                    | Subcondensity       Image: Condensity of Condensity         Image: Condensity of Condensity       Image: Condensity of Condensity         Image: Condensity of Condensity       Image: Condensity of Condensity         Image: Condensity of Condensity       Image: Condensity of Condensity         Image: Condensity of Condensity       Image: Condensity of Condensity         Image: Condensity of Condensity       Image: Condensity of Condensity         Image: Condensity of Condensity       Image: Condensity of Condensity         Image: Condensity of Condensity       Image: Condensity of Condensity         Image: Condensity of Condensity       Image: Condensity of Condensity         Image: Condensity of Condensity       Image: Condensity of Condensity         Image: Condensity of Condensity       Image: Condensity of Condensity         Image: Condensity of Condensity       Image: Condensity of Condensity         Image: Condensity of Condensity       Image: Condensity of Condensity         Image: Condensity of Condensity of Condensity       Image: Condensity of Condensity         Image: Condensity of Condensity of Condensity of Condensity       Image: Condensity of Condensity         Image: Condensity of Condensity of Condensity of Condensity of Condensity of Condensity of Condensity of Condensity of Condensity of Condensity of Condensity of Condensity of Condensity of Condensity of Condensity of Condensity of Condensity of Condensity of Condensity of Condensity of Condensit |
|                                                                                                    | OK Cancel                                                                                                    |

## Start subscribe

• To start subscribe, Execute "Subscribe" from Files menu or click "Subscribe" button.

|      | GISC Tokyo Subs       | cription Manager / PP-App |                              |                      |
|------|-----------------------|---------------------------|------------------------------|----------------------|
| E    | iles <u>Tools H</u> e | lp                        |                              |                      |
|      | Subscribe             |                           |                              |                      |
|      | Unsubscribe           | Status                    | Save to                      | Number of files      |
|      | E <u>×</u> it         | Not Modified              | C:¥Documents and Settings¥JM |                      |
| 2    | Download 2            | Not Modified              | C:¥Documents and Settings¥JM |                      |
| 3    | Download 3            | Not Modified              | C:¥Documents and Settings¥JM |                      |
| 4    | Download 4            | Not Modified              | C:¥Documents and Settings¥JM |                      |
| 5    | Download 5            | Not Modified              | C:¥Documents and Settings¥JM |                      |
|      |                       |                           |                              |                      |
|      |                       |                           |                              |                      |
|      |                       |                           |                              |                      |
| 14   |                       |                           |                              |                      |
|      |                       |                           | Si                           | ubscribe Unsubscribe |
| To s | start downloading, (  | click [Subscribe] button. |                              | .::                  |

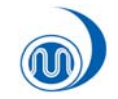

## **Stop Subscribe**

• To stop subscribe, Execute "Unsubscribe" from Files menu or click "Unsubscribe" button on main window.

|    | GIS   | SC Tokyo Subscrip          | tion Manager / PP-App             |                              |                         |        |
|----|-------|----------------------------|-----------------------------------|------------------------------|-------------------------|--------|
|    | Files | <u>T</u> ools <u>H</u> elp |                                   |                              |                         |        |
|    |       | Subscribe                  |                                   |                              |                         |        |
|    |       | Unsubscribe                | Status                            | Save to                      | Number of files         |        |
|    |       | E <u>x</u> it              | Done and waiting for next process | C:¥Documents and Settings¥JM | 88 files in this folder |        |
| 1  | 2     | Download 2                 | Not Modified                      | C:¥Documents and Settings¥JM |                         |        |
| :  | 3     | Download 3                 | Not Modified                      | C:¥Documents and Settings¥JM |                         |        |
|    | 4     | Download 4                 | Not Modified                      | C:¥Documents and Settings¥JM |                         |        |
| 1  | 5     | Download 5                 | Not Modified                      | C:¥Documents and Settings¥JM |                         |        |
|    |       |                            |                                   |                              |                         |        |
|    |       |                            |                                   |                              |                         |        |
|    |       |                            |                                   |                              |                         |        |
|    | -     | _                          |                                   |                              |                         |        |
|    |       |                            |                                   | 5                            | ubscribe Unsub:         | scribe |
| Su | bscr  | ibing                      |                                   |                              |                         | :      |

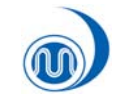

## **Exit Subscription Manager**

• To exit this program, Execute "Exit" from Files menu or closed button of main window.

| 🔒 GI  | SC Tokyo Subscr              | iption Manager / PP-App |                              |                      |
|-------|------------------------------|-------------------------|------------------------------|----------------------|
| Eile  | s <u>T</u> ools <u>H</u> elp |                         |                              |                      |
|       | Subscribe                    |                         |                              |                      |
|       | Unsubscribe                  | Status                  | Save to                      | Number of files      |
| 6     | E <u>x</u> it                | Not Modified            | C:¥Documents and Settings¥JM |                      |
| 2     | Download 2                   | Not Modified            | C:¥Documents and Settings¥JM |                      |
| 3     | Download 3                   | Not Modified            | C:¥Documents and Settings¥JM |                      |
| 4     | Download 4                   | Not Modified            | C:¥Documents and Settings¥JM |                      |
| 5     | Download 5                   | Not Modified            | C:¥Documents and Settings¥JM |                      |
|       |                              |                         |                              |                      |
|       |                              |                         |                              |                      |
|       |                              |                         |                              |                      |
| -     | _                            | _                       |                              |                      |
|       |                              |                         | S                            | ubscribe Unsubscribe |
| o sta | art downloading, clic        | k [Subscribe] button.   |                              |                      |

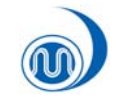

#### Automatic subscription start

- Create shortcut of this program
- Open property of this shortcut
- Modify target (add /a or /A)
- It is convenient with using Windows startup folder.

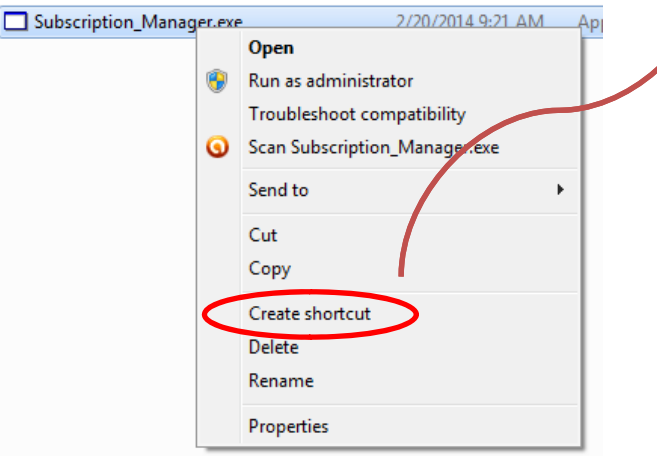

| ſ | Subscription_N                         | Manager.exe - Shortcut Properties |  |  |  |  |  |
|---|----------------------------------------|-----------------------------------|--|--|--|--|--|
|   | General Shortcut Compatibility Details |                                   |  |  |  |  |  |
|   | Su Su                                  | bscription_Manager.exe - Shortcut |  |  |  |  |  |
|   | Target type:                           | Application                       |  |  |  |  |  |
|   | Target location:                       | Target location: D:\              |  |  |  |  |  |
|   | Target: D:\Subscription_Manager.exe /a |                                   |  |  |  |  |  |
|   | ^                                      |                                   |  |  |  |  |  |
|   | <u>S</u> tart in:                      | D:\                               |  |  |  |  |  |
|   | Shortcut <u>k</u> ey:                  | None                              |  |  |  |  |  |
|   | <u>R</u> un:                           | Normal window                     |  |  |  |  |  |
|   | Comment:                               |                                   |  |  |  |  |  |
|   | Open <u>File</u> Lo                    | cation Change Icon Advanced       |  |  |  |  |  |
|   |                                        |                                   |  |  |  |  |  |
|   |                                        |                                   |  |  |  |  |  |
|   |                                        |                                   |  |  |  |  |  |
|   |                                        |                                   |  |  |  |  |  |
|   | L                                      |                                   |  |  |  |  |  |
| Į |                                        |                                   |  |  |  |  |  |
|   |                                        |                                   |  |  |  |  |  |